## Руководство пользователя для переназначения денежных средств с баланса TC на другое TC

1. Авторизоваться в личном кабинете путем введения электронной почты и пароля

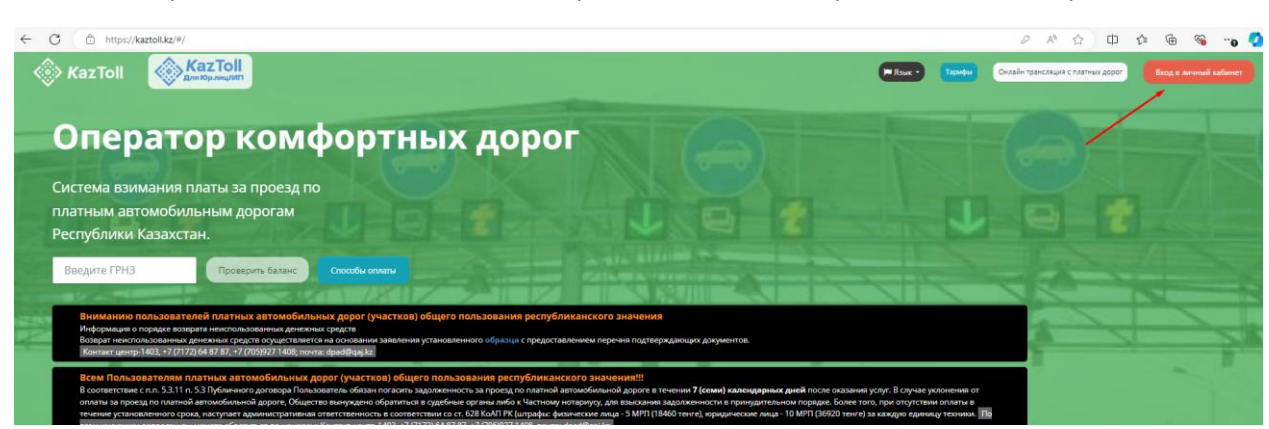

|                        |                       | Яз           |
|------------------------|-----------------------|--------------|
|                        | Авторизация Х         |              |
| тных                   | Email                 |              |
| Course !               | @gmail.com            | Sectors and  |
|                        | Пароль 1              |              |
|                        |                       | a manager in |
| аты                    | Запомнить Войти       | -            |
|                        | Вы забыли ваш пароль? | 17           |
| астков) общего пол     |                       |              |
| заявления установленно | Создать новый аккаунт |              |

в) общего пользования республиканского значения!!!

югасить задолженность за проезд по платной автомобильной дороге в течении **7 (семи) календарных дней** после оказания услуг. В с братиться в судебные органы либо к Частному нотариусу, для взыскания задолженности в принудительном порядке. Более того, при от в соответствии со ст. 628 КоАП РК (штрафы: физические лица - 5 МРП (18460 тенге), юридические лица - 10 МРП (36920 тенге) за каждую 403, +7 (7172) 64 87 87, +7 (705)927 1408, почта: dpad@qaj.kz

ильных дорогах», необходимо предоставить список всех автомобильных транспортных средств, которые освобождаются от оплаты за г начения. С перечнем оснований освобождения от платы за проезд можете ознакомиться здесь. По всем имеющим вопросам Вы може нат их 2. Отобразится личный кабинет со списком TC, в котором можно добавить TC, сформировать заявку на добавление авто иностранного учета, а также фильтр поиска

| ТРАНСПОРТНЬ                                                                                                    | ІЕ СРЕДСТВА                                          |                                     |                           |       |
|----------------------------------------------------------------------------------------------------|------------------------------------------------------|-------------------------------------|---------------------------|-------|
| Добавить Заявки                                                                                                    |                                                      |                                     | ГРН3:<br>Пример: 123КАZ01 | QX    |
| оправление и правление и правление и правление и правление и правление и правление и правление и правление и пр<br>2022 * Стали стали стали стали стали стали стали стали стали стали стали стали стали стали стали стали стали ст<br>2022 * Стали стали стали стали стали стали стали стали стали стали стали стали стали стали стали стали стали ст | оправолять и класс 2 2012 * При станование и класс 2 | а<br>2023 * <b>Пара 1</b> * Класс 2 |                           |       |
| Баланс: 283.38 тг.                                                                                                    | Баланс: 0 тг.                                        | Баланс: 62680 тг.                   |                           |       |
|                                                                                                    | »»»»»»»»»»»»»»»»»»»»»»»»»»»»»»»»»»»»»»               | 1 » »»                              |                           | 1-3/3 |

3. При нажатии на ТС открывается страница с информацией о данном ТС

| Класс:                | Легковые 2-осные                            | Баланс:   | 283.38 |  |
|-----------------------|---------------------------------------------|-----------|--------|--|
| Группа:               | Базовый                                     | К оплате: | 0      |  |
| Модель:               | НYUNDAI <b>на 19</b> , 2022 года<br>выпуска |           |        |  |
| ИИН/БИН<br>владельца: |                                             |           |        |  |

4. Для осуществления перевода денежных средств необходимо нажать кнопку «перевод денежных средств»

| Класс:                | Легковые 2-осные                             | Баланс:   | 283.38 |  |
|-----------------------|----------------------------------------------|-----------|--------|--|
| Группа:               | Базовый                                      | К оплате: | 0      |  |
| Модель:               | НҮՍNDAI <b>на 199</b> , 2022 года<br>выпуска |           |        |  |
| ИИН/БИН<br>владельца: |                                              |           |        |  |
|                       |                                              |           |        |  |

5. Необходимо выбрать ГРНЗ из списка находящихся транспортных средств в личном кабинете. Сумма доступная к переводу отображается системой (доступный положительный баланс). После чего необходимо нажать кнопку «Перевести»

|            |                                      |           |        | - 1 |               |
|------------|--------------------------------------|-----------|--------|-----|---------------|
|            | Перевод денежных средств             | 3: 01     |        | ×   |               |
| ода мы пеј | Сумма к переводу                     |           |        |     | е электронны: |
| ые средс   | 283.38                               |           |        |     | Доб           |
| RC0        | Введите новое TC                     |           |        |     | Reportunt     |
| IDA        | 14                                   |           |        | ~   | Пополнить     |
| Kar        |                                      |           |        |     |               |
| кла        |                                      |           | Отмена | и   |               |
| Групп      | а: Базовый                           | К оплате: | : 0    |     |               |
| Модел      | ь: HYUNDAI <b>Парада</b> , 2022 года |           |        |     |               |
|            | выпуска                              |           |        |     |               |

6. Затем необходимо подтвердить операцию путем подписания электронно-цифровой подписью

| ·      |                          |                |                                  | Пров   |
|--------|--------------------------|----------------|----------------------------------|--------|
|        | Іеревод денежн           | ых средств     | : 01 3                           | ×      |
| ы пер  |                          |                |                                  | е элен |
|        | умма к переводу          |                |                                  |        |
| редс   | 283.38                   |                |                                  |        |
| СО в   | ведите новое ТС          | Загрузі        | ка, пожалуйста подождите         |        |
| A      | 14                       |                | •                                |        |
|        |                          | NCALayer       | – 🗆 X                            |        |
| Кла    |                          | https://ka     | aztoll.kz запрашивает разрешение |        |
| pynr.  | разовыи                  | Действие       | Подписание                       |        |
|        |                          |                | Просмотр подписываемых данных    |        |
| одель: | HYUNDAI SANTA<br>выпуска | Тип хранилища  | Персональный компьютер 🔻 🗲       |        |
|        | -                        | Место хранения | C:\Users\                        |        |
| Н/БИН  |                          | Пароль         |                                  |        |
| ельца: |                          |                | Открыть Отмена                   |        |
|        |                          |                |                                  |        |
|        |                          |                |                                  |        |

7. Данная заявка доступна для просмотра в разделе «Мои документы»

|                                                                                  |                                  |                                     | Мои тран                    | спортные средства     | Мои документы      | на взык т        | Проверка баланса      | Тарифы     | Kenispay       |
|----------------------------------------------------------------------------------|----------------------------------|-------------------------------------|-----------------------------|-----------------------|--------------------|------------------|-----------------------|------------|----------------|
| <b>сих лиц!</b><br>этных автомобильных дорог, с<br>8, 64-88-01, Колл-центр: 1403 | 1 сентября 2021 года мы переходи | м на систему отправки электронных а | ктов выполненных работ. В с | вязи с этим просим Ва | с своевременно под | тверждать получе | ние электронных актов | выполненны | х работ в сист |
|                                                                                  | Транспортные средства            |                                     |                             |                       |                    |                  | Добавить Т            | 0          |                |
|                                                                                  | 01:<br>HYUNDAI I                 |                                     |                             | Перевод денежны       | ых средств Офорн   | иить абонплату 🚦 | Пополнить баланс      | : C        |                |
|                                                                                  | Класс:                           | Легковые 2-осные                    |                             | Баланс                | 283.38             |                  |                       |            |                |

8. Заявки отображаются со статусами и примечаниями в случае ошибок, также имеется кнопка для скачивания заявления на перевод денежных средств.

| Дата<br>отправки    | Номер<br>заявки | Статус       | Примечание                                                                                                    | ГРНЗ<br>(отправитель) | ГРНЗ<br>(Получатель) | Сумма  | Действие          |
|---------------------|-----------------|--------------|----------------------------------------------------------------------------------------------------|-----------------------|----------------------|--------|-------------------|
| 17.10.2024<br>13:56 | 0004            | Подтверждено |                                                                                                    | þ1                    | 01                   | 229    | Скачать заявления |
| 17.10.2024<br>18:30 | 0013            | Отказано     | Невозможно осуществить<br>операцию, так как ТС с ГРНЗ<br>11 было прикреплено к<br>лицевому счету. Обратитесь в<br>колл-центр по номеру 1403 | 01                    | 01                   | 283.38 | Скачать заявления |
| 17.10.2024<br>18:37 | 0014            | Отказано     | Невозможно осуществить<br>операцию так как ГРНЗ ————————————————————————————————————                                                        | 01                    | 01                   | 283.38 | Скачать заявления |